# CollabLand 1.2

Proprietary of

#### National Informatics Centre Department of Information Technology Ministry of Communications and Information Technology Government of India

© Copyright 2003-2006. All Rights Reserved

Windows Version Release Notes

#### 17 May 2006

# **Installation**

Download the software from the URL: <u>http://www.collabcad.com/ccad\_downloads/CollabLand.zip</u> (Use the Login and password provided for this purpose.) Execute the setup.exe file in the above bundle and CollabLand (along with user guide) would be automatically installed in the chosen drive/directory.

## **Database Configuration**

CollabLand 1.2 uses PostgreSQL 8.0 database. This should be installed in the system separately. If PostgreSQL is not installed, CollabLand would be executed in Demo Version Mode without any saving/restore facilities.

To execute CollabLand, invoke Start->Programs->CollabLand-CollabLand (or execute the collabland.bat file in the installed directory). While executing for the first time, CollabLand would prompt for the installation of the database. Choose the state for which CollabLand need to be customized, and the path for PostgreSQL, the database would be automatically configured.

# PostgreSQL Configuration

**Windows Server:** Use the "Setup" to install Postgresql and ensure that the local host is set with "trust" mode and rest of the clients with md5 in the pg\_hba.conf file.

### Execution

If database is configured, CollabLand would prompt for Login and Password. Login as *nic*, with password *nic*. Change the password for *nic* user, as soon as you login. Also create logins for other users with appropriate permissions.

### User Manual

The online-user manual can be accessed from manual\index.html file at the installed directory.